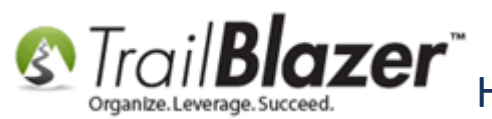

Author: Joel Kristenson Last Updated: 2017-02-24

## **Overview**

This article will show you how to create a **custom thank-you auto-responder email** for your online donation form. It then shows how to **activate the email** within the Website Configuration are of the application. This process can be repeated for the other <u>iFrame forms</u> and <u>custom forms</u> that you build with **Trail Blazer**.

**Tip:** If you prefer video tutorials <u>this link</u> on our **YouTube Channel** provides a concise walkthrough on this task.

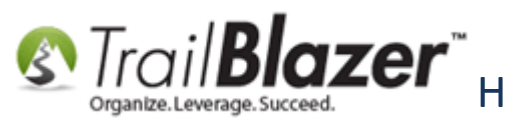

## <u>Steps</u>

Navigate to the Templates List under the Application Menu. Requires appropriate security clearance.

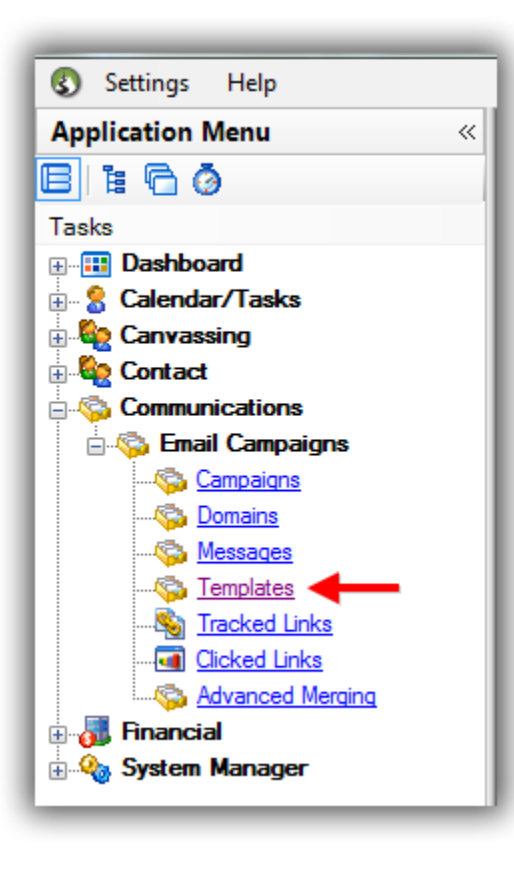

Click the [+ New] button on the search tool strip.

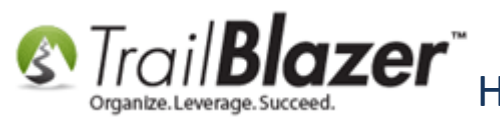

| Search     Reset     Image: Search     Image: Search |            |                                          |           |         |                  |                              |       |
|----------------------------------------------------------------------------------------------------|------------|------------------------------------------|-----------|---------|------------------|------------------------------|-------|
|                                                                                                    | Template   |                                          | Date      | Created |                  |                              | Lice  |
| Incl                                                                                                    | ID         | Name                                     | Created   | By ID   | Created By       | Subject                      | Count |
|                                                                                                    | <u>196</u> | Joel's Default Starter Template - From T | 5/4/2016  | 12796   | Kristenson, Joel |                              | 0     |
|                                                                                                    | <u>195</u> | 2016-04-28-advocacy-email-example-fro    | 4/28/2016 | 12796   | Kristenson, Joel | THIS IS A DRAFT              | 0     |
|                                                                                                    | <u>194</u> | Individual Donation Thank-You throug     | 4/27/2016 | 12796   | Kristenson, Joel | Thank you for your donation! | 0     |
|                                                                                                    | <u>193</u> | 2016-04-18-abpp-link-to-pdf-clean-out    | 4/18/2016 | 12796   | Kristenson, Joel | THIS IS A DRAFT              | 0     |
|                                                                                                    | <u>192</u> | test                                     | 4/12/2016 | 12796   | Kristenson, Joel |                              | 0     |
|                                                                                                    | <u>190</u> | 2016-04-01-abpp-example-pdf-newslet      | 4/1/2016  | 12796   | Kristenson, Joel | THIS IS DRAFT                | 0     |
|                                                                                                    | <u>189</u> | 2016-04-01-mofas-nice-donate-button      | 4/1/2016  | 12796   | Kristenson, Joel | THIS IS A DRAFT              | 0     |

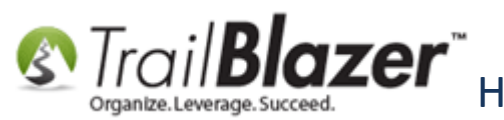

Give the template a name, and then click [Create]. In my example I called my "Auto-Responder – Donation Thank-You".

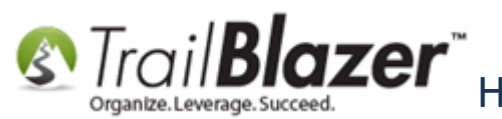

## 1. Create a name for your auto-responder email.

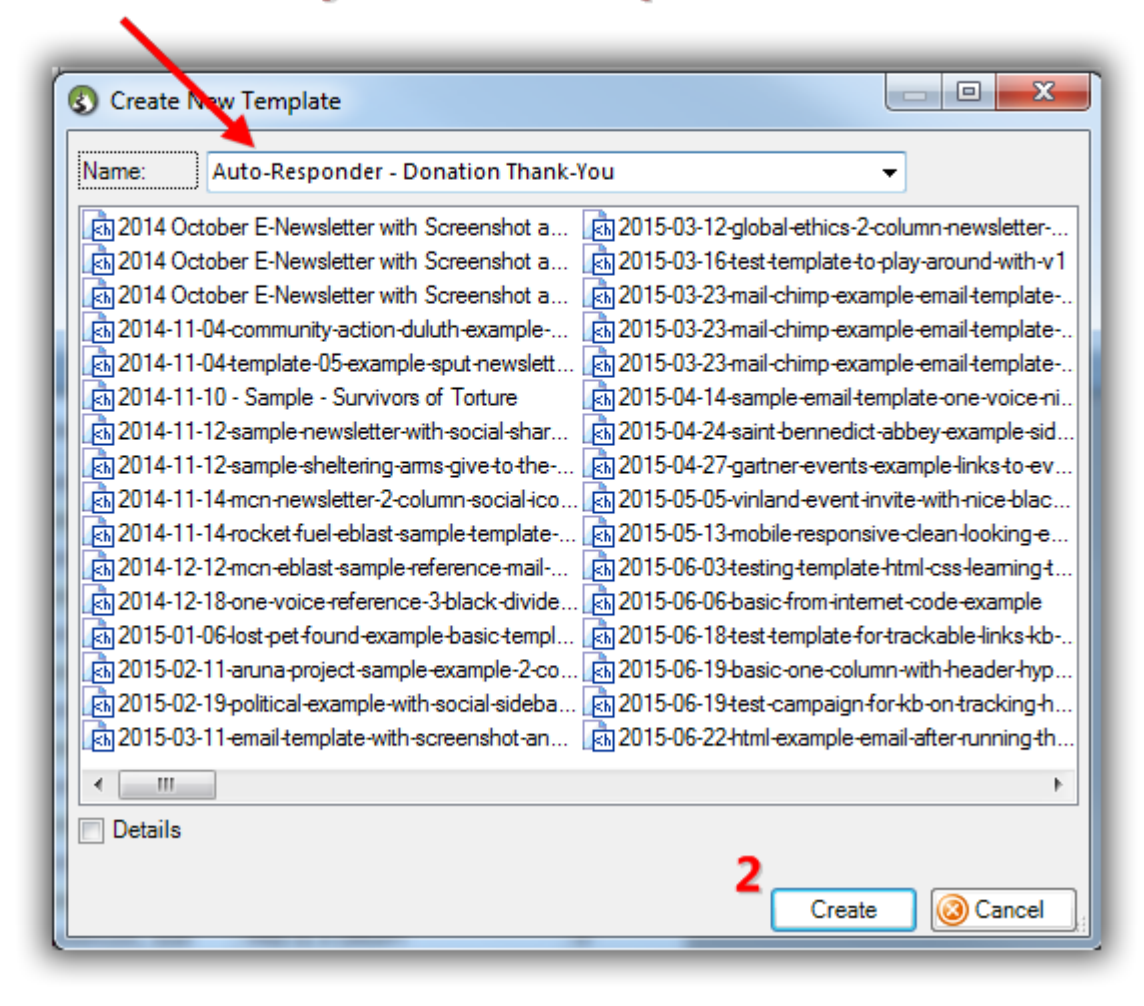

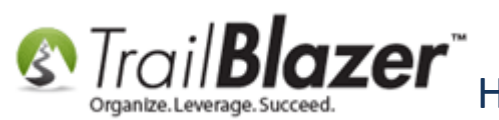

You have a couple of choices at this point you can either <u>create your own template</u> from scratch or choose from one of the **Standard Trail Blazer** templates. In this example I opted for the 2<sup>nd</sup> option, to use one of the <u>pre-built templates</u> as a starting point, which already has the main **merge fields** needed for a donation thank-you email.

Click the File drop-down in the upper-left, and select Insert Trail Blazer standard template...

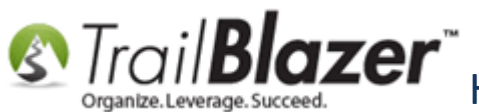

| File - Edit - 🗙 🚳 Saved Copies Auto-Responder - Donation Thank-You                                                                                                    |
|----------------------------------------------------------------------------------------------------|
| Insert Trail Blazer standard template                                                                                                    |
| Save                                                                                                    |
| Save a copy as another template                                                                                                    |
| Make this template your signature                                                                                                    |
| Image: Source     Image: Source     Ima |
| B I U S X₂ X² IX 글 Ξ = ₩ ₩ 99 號 E ± ± ≡ ▶¶ ¶₁ 話→ @ ∞ ⊠ ⊞ ≣ ⊕ ⊙ Ω №                                                                                                    |
| Styles - Normal - Font - Size - A- A-                                                                                                    |
|                                                                                                    |
|                                                                                                    |
|                                                                                                    |
|                                                                                                    |
|                                                                                                    |
|                                                                                                    |
|                                                                                                    |
| 0                                                                                                    |

Select the template for online donations called "t\_Online\_Donation\_TY\_Auto-Responder\_with\_Supported\_Merge\_Fields", and then click [Open]. KNOWLEDGE BASE www.trailblz.com/kb 7

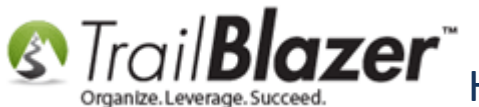

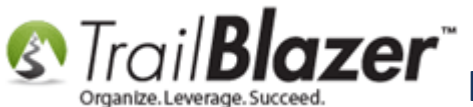

| Insert Template                                                               |                                                   | - • ×      |
|-------------------------------------------------------------------------------|---------------------------------------------------|------------|
| Name: t_Online_Donation_TY_Auto-Responder_with_Supported_Merge 👻              |                                                   |            |
| Template Name                                                                 | Subject                                           | Created    |
| kit_Advanced_600_2_Column_Newsletter                                          |                                                   | 2015/10/21 |
| t_Advanced_640_Call_to_Action_Mobile_Friendly                                 |                                                   | 2016/03/04 |
| t_Basic 600                                                                   |                                                   | 2014/10/21 |
| at_Basic_2_Column_Mobile_Responsive                                           |                                                   | 2016/02/24 |
| t_Basic_600_Newsletter                                                        |                                                   | 2015/10/12 |
| t_Basic_600_SingleColumn_BulletPointSections_BlueBackground                   |                                                   | 2015/12/18 |
| t_Donation_TY_Mass_E-Mail_Campaign_or_Indv_E-Mail_with_Supported_Merge_Fields | Thank you for you donation!                       | 2016/03/09 |
| t_Membership_Auto_Responder_Receipt_with_Merge_Fields                         | Thank You! Membership Details & Benefits Enclosed | 2016/03/09 |
| at_Online_Donation_TY_Auto-Responder_with_Supported_Merge_Fields              | Thank you for your donation!                      | 2016/03/09 |
| 函t_SidebarLeft 600                                                            |                                                   | 2014/12/30 |
|                                                                               |                                                   | 2014/10/21 |
| 1. Select this template. This stan<br>has merge fields supported by T         | dard template already<br>rail Blazer for your     |            |
| online donation form including                                                | the contribution date,                            |            |
| and amount.                                                                   |                                                   |            |
|                                                                               |                                                   |            |
|                                                                               |                                                   |            |
|                                                                               |                                                   |            |
|                                                                               |                                                   |            |

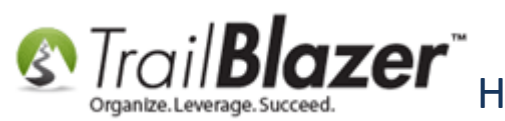

Click **[OK]** when prompted about overwriting your current template. (If you're starting from scratch as I was you don't need to worry about this warning, if you have unfinished work click [Cancel]).

This is what the standard auto-responder email template should look like when it's first inserted:

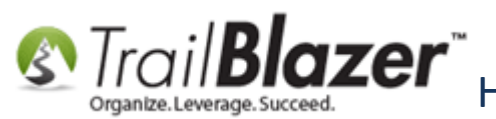

# Strail Blazer How to Create a Custom Thank-You Auto-Responder Email with Merge Fields For your Online Donation Form

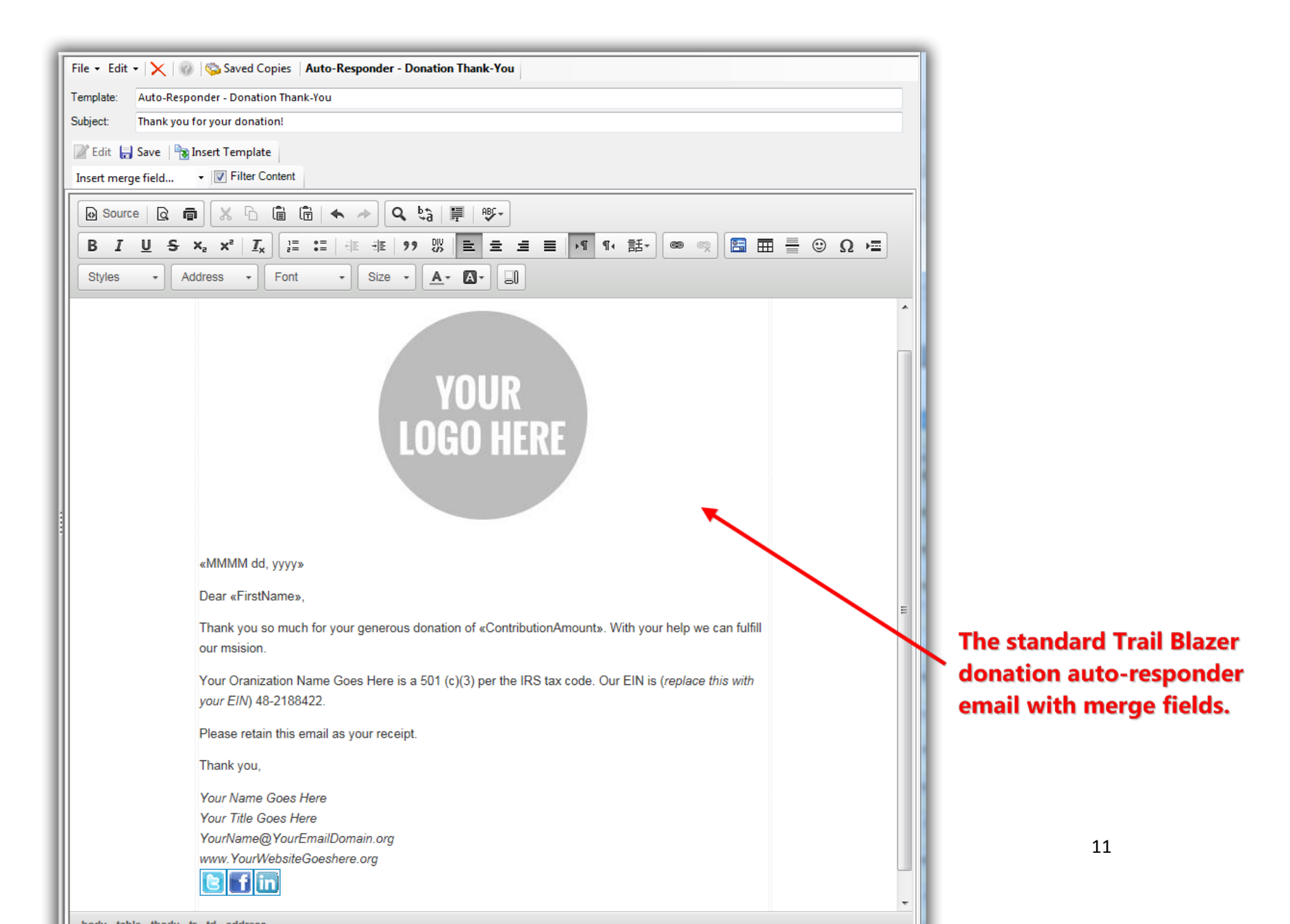

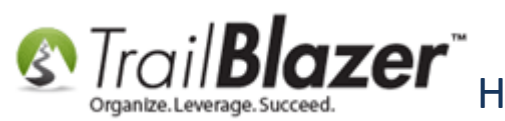

You can now finish the email by completing these steps:

- <u>Swap out images</u> with your logo, header, footer, signature, and social media icons
- Swap out the **default text**, font styles, etc. to include your own message
- Replace any hyperlinks to things like your website, social media pages, etc.

Below is the **list of merge fields** that are currently supported in the thank-you auto-responder, as well as a list of those that are not supported (*as of the time this article was written*).

### **These merge fields work:**

«FirstName»
«ContributionAmount»
«MMMM dd, yyyy»
«LastName»
«LastName»
«Nick Name or FirstName»
«AddressID»
«AddressID»
«Street2»
«Street2»
«City»
«State»
«ZipCode»
«Employer»
«Occupation»
«EmailAddress»

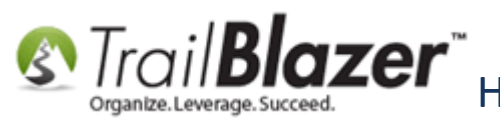

«MM/dd/yyyy»
«MMMM dd, yyyy»
«yyMMdd»
«MM/dd/yyyy hh:mm:ss»
«MM-dd-yy»
«unsubscribe»
«UserDate1»
«UserDate1»
«UserDate2»
«UserDate3»
«ContributionTotalYTD»
«ContributionTotalDateRange»
«MonContributionsDateRange»
«ContributionCount»

#### These ones don't:

DateCreated EmailCampaignId ContributionId ContributionDate

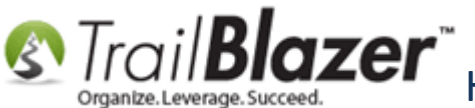

| EventId                 |
|-------------------------|
| EventName               |
| Title                   |
| Suffix                  |
| NickName                |
| Household Salutation    |
| Household Envelope      |
| Street3                 |
| StreetCityStateZipBlock |
| AltEmailAddress         |
| Phone_Alt               |
| Phone_Cell              |
| Phone_Home              |
| Phone_Fax               |
| Phone_Bus               |
| Phone_BusFax            |
| ContributionLastDate    |
| ContributionLastAmount  |
| User001                 |
| User002                 |
| User003                 |
| User004                 |
| User005                 |
| User006                 |
| User007                 |
| User008                 |

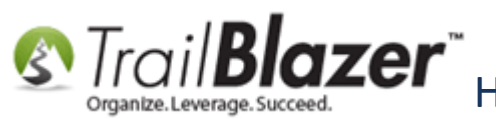

User009 User010 User011 User012 BirthDate MembershipDuration MembershipType MembershipStartDate OrganizationName

OrderReceipt

Once you are finished with your template click [Save and Close].

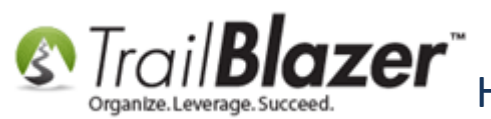

Structure Control For Your Online Donation Form For your Online Donation Form

16

| ile 🗙 Edit 🗙 🔪 🚳 🖄 Saved Conjes                                                                                                    |
|----------------------------------------------------------------------------------------------------|
|                                                                                                    |
| emplate: Auto-Responder - Donation Thank-You - For KB on Creating an Auto-Responder with *All* Available Merge Fields with Lists for those 1                                                                                                    |
| ubject: Thank you for your donation!                                                                                                    |
| 🖉 Edit 🔚 Save 🛛 🗟 Insert Template                                                                                                    |
| Insert merge field 🔹 📝 Filter Content                                                                                                    |
| O Source Q ■ X ∩ Ê Ê ★ → Q ₺ E F +                                                                                                    |
| B I U S ×₂ ײ Ix ]                                                                                                    |
|                                                                                                    |
| Styles   Normal  Font  Size  Ka                                                                                                    |
| Your Oranization Name Goes Here is a 501 (c)(3) per the IRS tax code. Our EIN is ( <i>replace this</i> with your EIN) 48-2188422.<br>Please retain this email as your receipt.<br>Thank you,<br>Joel Kristenson<br>Professional Dishwasher<br><u>jkristenson@trailblz.com</u><br><u>www.trailblz.com.com</u><br><u>[b] [] [] [] [] [] [] [] [] [] [] [] [] []</u> |
| body table tbody tr td p                                                                                                    |
| Normal Text Version                                                                                                    |
| Save Save and Close Ocancel                                                                                                    |
|                                                                                                    |

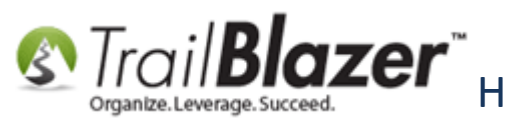

Now that your template is ready to go you'll need to set it as your auto-responder and refresh your website settings.

Navigate to **Website Configuration** > **Donations** > **Email Response**, **select your template** from the drop-down, click **[Save]**, and then click the **blue** link in the upper-right to refresh your settings. *The image below details these* **4** *steps*.

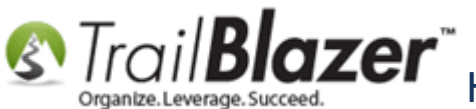

Strail Blazer How to Create a Custom Thank-You Auto-Responder Email with Merge Fields For your Online Donation Form

| Trail Blazer Version 6.2.6011.27189 Demo | Nonprofit Joel - [Up                     | date Website Configuration]                                         |                                                           |       |  |  |
|------------------------------------------|------------------------------------------|---------------------------------------------------------------------|-----------------------------------------------------------|-------|--|--|
| 🔇 Settings Help                          |                                          |                                                                     |                                                           | _ 8 × |  |  |
| Application Menu «                       | File - Edit - 🔞                          | 🌮 Iframe Wizard                                                     |                                                           |       |  |  |
| BIRGØ                                    | Site Title:                              | Demo Nonprofit - Joel                                               | Refresh web pages                                         |       |  |  |
| Tasks                                    | Meta Description:                        |                                                                     | Click here to refresh your web pages using                |       |  |  |
|                                          | Meta Keyworde:                           |                                                                     | updated specifications.                                   |       |  |  |
| ia                                       | Thoma Nama:                              | default                                                             |                                                           |       |  |  |
|                                          | Theme Name.                              |                                                                     | •                                                         |       |  |  |
|                                          | Flat Shipping Fee:                       | .00                                                                 |                                                           |       |  |  |
| Communications                           | Enable double O                          | pt-In for all forms                                                 |                                                           |       |  |  |
| Financial                                |                                          |                                                                     |                                                           |       |  |  |
|                                          | Site Settings Caler                      | ndar Events Donations Signup Email Signup Sho                       | t Signup Without Attributes Signup Attributes Signup Post |       |  |  |
| System Gallery                           | Page Setup Dona                          | ation Amounts   Recurring Frequency   Related Lists                 | Email Response Live Preview (Donations.aspx?ver=2)        |       |  |  |
|                                          | Template:                                | Auto-Responder - Donation Thank 🔻                                   |                                                           |       |  |  |
| Customize Labels                         | (Template Preview                        | /) Emailed, Thank you Letter 📃 📐                                    |                                                           |       |  |  |
|                                          |                                          |                                                                     |                                                           |       |  |  |
| Website Configuration                    | - 1                                      |                                                                     |                                                           |       |  |  |
|                                          |                                          | 2.6.1                                                               |                                                           |       |  |  |
|                                          | 2. Select the new template you created   |                                                                     |                                                           |       |  |  |
|                                          | to use as your auto-responder for online |                                                                     |                                                           |       |  |  |
|                                          | donations.                               |                                                                     |                                                           |       |  |  |
|                                          |                                          |                                                                     |                                                           |       |  |  |
|                                          | VOLID                                    |                                                                     |                                                           |       |  |  |
|                                          | YUUK                                     |                                                                     |                                                           |       |  |  |
|                                          |                                          |                                                                     |                                                           |       |  |  |
|                                          |                                          |                                                                     |                                                           |       |  |  |
|                                          |                                          |                                                                     |                                                           |       |  |  |
|                                          |                                          |                                                                     |                                                           |       |  |  |
|                                          |                                          |                                                                     |                                                           |       |  |  |
|                                          |                                          |                                                                     |                                                           |       |  |  |
|                                          |                                          |                                                                     |                                                           |       |  |  |
|                                          |                                          | «MMMM dd, yyyy»                                                     |                                                           |       |  |  |
|                                          |                                          | Dear «FirstName» «LastName»,                                        |                                                           |       |  |  |
|                                          |                                          | Thank you so much for your generous don<br>can fulfill our msision. | nation of «ContributionAmount». With your help we         |       |  |  |

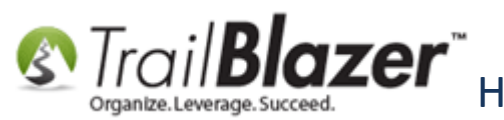

You'll receive a popup notification. Click **[OK]** to proceed with the refresh of your web settings.

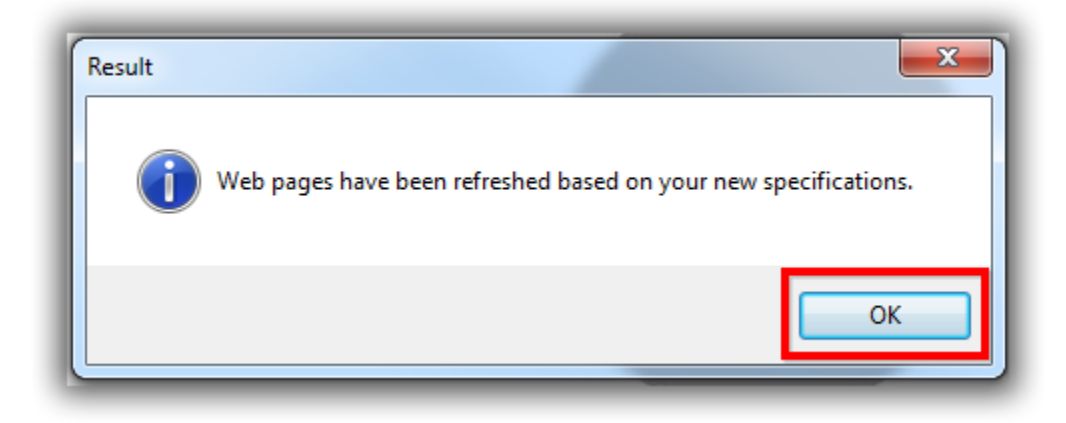

You'll receive another popup message once this is finished. Click **[OK]** again to close the message.

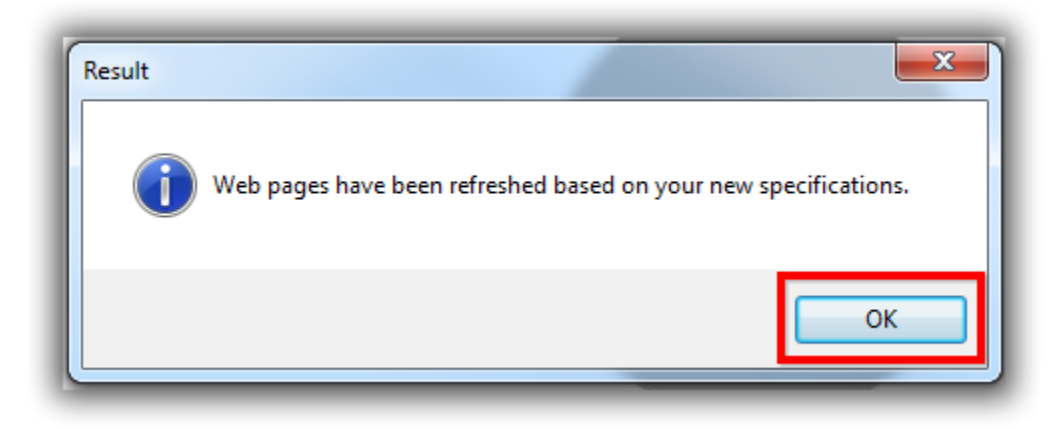

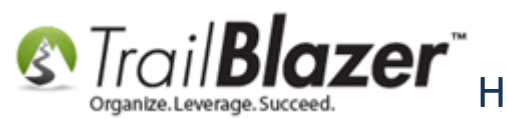

It's wise to now **test** out your email to make sure everything is how you want it to be i.e. the merge fields work, there aren't typos, the images/links work, etc.

You can navigate to your **Trail Blazer** donation form where it's implanted as an <u>iFrame</u> on your website, or to the location where it's hosted on our domain (<u>www.trailblz.info/YourDatabaseNameGoesHere/donations.aspx</u>). *In my example it was hosted @* <u>https://www.trailblz.info/demononprofit\_joel/donations.aspx</u> as shown in the images below for my test contribution.

Img 1 of 2 – Fill Out the Test Donation – Top Half of Form

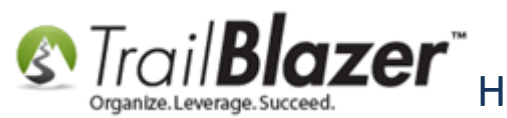

#### Top half of example donation for testing the auto-responder email.

| Share: Share:     Share:     Share                                                                                                    | ) 🛈 🛈 🖍   http<br>87 | os://www. <b>trailblz.info</b> /demononprofit_joel/donations                                                   | Q. Search ☆ 自 ♥ ♣ ★ √ ♀ ♥ ▼               | = |  |  |  |
|----------------------------------------------------------------------------------------------------|----------------------|----------------------------------------------------------------------------------------------------|-------------------------------------------|---|--|--|--|
| Iling Information         * First Name       Joel         Midde       \$10 - Supporter         Midde       \$50 - Associate         * Last Name       \$500 - Patron         * Address       9110 Golden Valey Rd.         Apt. 10       \$750 - Bronze         * Address       9110 Golden Valey Rd.         Apt. 10       \$1000 - Silver         * City       Golden Valey         * State       Minnesota         * Testing for the KB on what auto-responder merge fields work for online donations.       \$1000 - Time Donation         State work for online donations.       \$sngle One Time Donation                                                                                                    | Trail <b>Blaze</b>   | r Share: 💽 🕻                                                                                                   | n 🗈 🖶 Gel ( 0                             |   |  |  |  |
| Illing Information         * First Name         Middle         Middle         * Last Name         Nickname         * Last Name         Nickname         * Address         9110 Golden Valley Rd.         Apt. 10         * City         Golden Valley         * State         Minnesota         * Zip Code         55427         * Phone         * Email         jkristenson@tralible.com         Image Y Yes, I want to receive future emal updates.         Show my donation on the webste ticker.         Comment         Testing for the KB on what auto-responder merge fields work for online donations.         Single One Time Donation         Single One Time Donation                                                                                                    |                      |                                                                                                    |                                           |   |  |  |  |
| <ul> <li>* First Name</li> <li>Joel</li> <li>Middle</li> <li>* Last Name</li> <li>Kristenson</li> <li>Nickname</li> <li>* Address</li> <li>9110 Golden Valey Rd.</li> <li>Apt. 10</li> <li>\$100 - Silver</li> <li>\$200 - Friend</li> <li>\$500 - Patron</li> <li>\$500 - Silver</li> <li>\$1000 - Silver</li> <li>\$2000 - Gold</li> <li>\$2000 - Gold</li> <li>\$2000 - Gold</li> <li>\$2000 - Gold</li> <li>\$2000 - Silver</li> <li>\$2000 - Gold</li> <li>\$2000 - Platinum</li> <li>\$2000 - Silver</li> <li>\$2000 - Platinum</li> <li>\$2000 - Platinum</li> <li>\$2000 - Platinum</li> <li>\$2000 - Platinum</li> <li>\$2000 - Platinum</li> <li>\$2000 - Platinum</li> <li>\$2000 - Silver</li> <li>\$2000 - Silver</li> <li>\$2000 - Silver</li> <li>\$2000 - Gold</li> <li>\$2000 - Platinum</li> <li>\$2000 - Platinum</li> <li>\$2000 - Silver</li> <li>\$2000 - Platinum</li> <li>\$2000 - Platinum</li> <li>\$2000 - Platinum</li> <li>\$2000 - Silver</li> <li>\$2000 - MEGA Sponsor</li> <li>\$212016.00</li> <li>Make my donation</li> <li>Single One Time Donation</li> <li>Select a Restricted Allocation Fund Below</li> </ul>                                                                                                    | lling Informa        | ation                                                                                                    | Donation Amount                           |   |  |  |  |
| Middle   * Last Name   * Last Name   * Kristenson   Nickname   * Address   9110 Golden Valley Rd.   * Address   9110 Golden Valley Rd.   * Apt. 10   * City   Golden Valley   * State   Minnesota   * Zip Code   55427   * Phone   * Emai   jkristenson@tralibiz.com   Image: Show my donation on the website ticker.   Comment   Testing for the KB on what auto-responder merge   fields work for online donations.                                                                                                    | * First Name         | Joel                                                                                                    | \$10 - Supporter                          |   |  |  |  |
| <ul> <li>* Last Name Kristenson</li> <li>Nickname</li> <li>* Address 9110 Golden Valley Rd.</li> <li>Apt. 10</li> <li>\$ \$ 500 - Patron</li> <li>\$ \$ 750 - Bronze</li> <li>\$ \$ \$ 1000 - Silver</li> <li>\$ \$ 2000 - Gold</li> <li>\$ \$ 2000 - Gold</li> <li>\$ \$ \$ \$ \$ \$ \$ \$ \$ \$ \$ \$ \$ \$ \$ \$ \$ \$ \$</li></ul>                                                                                                    | Middle               |                                                                                                    | \$50 - Associate                          |   |  |  |  |
| Nickname   * Address   9110 Golden Valley Rd.   Apt. 10   * City   Golden Valley   * City   Golden Valley   * State   Minnesota   * Zip Code   55427   * Phone   * Email   jkristenson@trailblz.com   Image: Show my donation on the website ticker.   Comment   Testing for the KB on what auto-responder merge   fields work for online donations.                                                                                                    | * Last Name          | Kristenson                                                                                                    | \$200 - Friend                            |   |  |  |  |
| <ul> <li>* Address 9110 Golden Valley Rd.</li> <li>Apt. 10</li> <li>* City Golden Valley</li> <li>* State Minnesota</li> <li>* Zip Code 55427</li> <li>* Phone</li> <li>* Emai jkristenson@trailblz.com</li> <li>I Yes, I want to receive future email updates.</li> <li>I Show my donation on the website ticker.</li> <li>Comment Testing for the KB on what auto-responder merge fields work for online donations.</li> <li>I Single One Time Donation</li> <li>Select a Restricted Allocation Fund Below</li> </ul>                                                                                                    | Nickname             |                                                                                                    | \$500 - Patron                            |   |  |  |  |
| Apt. 10   * City   Golden Valley   * State   Minnesota   * Zip Code   55427   * Phone   * Email   jkristenson@trailbiz.com   Image: Show my donation on the website ticker.   Comment   Testing for the KB on what auto-responder merge   fields work for online donations.                                                                                                    | * Address            | 9110 Golden Valley Rd.                                                                                         | \$750 - Bronze                            |   |  |  |  |
| <ul> <li>* City Golden Valley</li> <li>* State Minnesota</li> <li>* Zip Code 55427</li> <li>* Phone 55427</li> <li>* Phone 1</li> <li>* Email jkristenson@trailblz.com</li> <li>✓ Yes, I want to receive future email updates.</li> <li>✓ Show my donation on the website ticker.</li> <li>Comment Testing for the KB on what auto-responder merge fields work for online donations.</li> <li>✓ Select a Restricted Allocation Fund Below</li> </ul>                                                                                                    |                      | Apt. 10                                                                                                    | \$1000 - Silver                           |   |  |  |  |
| <ul> <li>* State Minnesota</li> <li>* Zip Code 55427</li> <li>* Phone </li> <li>* Email jkristenson@trailblz.com</li> <li>I jkristenson@trailblz.com</li> <li>I yes, I want to receive future email updates.</li> <li>I yes, I want to receive future email updates.</li> <li>I yes, I want to receive future email up</li></ul> | * City               | * City Golden Valley S2000 - Gold                                                                              |                                           |   |  |  |  |
| <ul> <li>* Zip Code 55427</li> <li>* Phone</li> <li>* Email jkristenson@trailblz.com</li> <li>I want to receive future email updates.</li> <li>I Show my donation on the website ticker.</li> <li>Comment Testing for the KB on what auto-responder merge fields work for online donations.</li> <li>I Testing for the KB on what auto-responder merge fields work for online donations.</li> <li>I Single One Time Donation</li> <li>Select a Restricted Allocation Fund Below</li> </ul>                                                                                                    | * State              | te Minnesota   \$5000 - Platinum                                                                               |                                           |   |  |  |  |
| <ul> <li>* Phone</li> <li>* Email jkristenson@trailblz.com</li> <li>✓ Yes, I want to receive future email updates.</li> <li>✓ Show my donation on the website ticker.</li> <li>Comment Testing for the KB on what auto-responder merge fields work for online donations.</li> <li>✓ Show my donation on the website ticker.</li> <li>Comment Testing for the KB on what auto-responder merge fields work for online donations.</li> <li>✓ Show my donation on the website ticker.</li> <li>✓ Show my donation on the website ticker.</li> <li>✓ Show my donation on the website ticker.</li> <li>✓ Show my donation on the website ticker.</li> <li>✓ Show my donation on the website ticker.</li> <li>✓ Show my donation on the website ticker.</li> <li>✓ Show my donation on the website ticker.</li> <li>✓ Show my donation on the website ticker.</li> <li>✓ Show my donation on the website ticker.</li> <li>✓ Show my donation.</li> <li>✓ State a Restricted Allocation Fund Below</li> </ul>                                                                                                    | * Zip Code           | 55427 \$10000 - Sponsor                                                                                        |                                           |   |  |  |  |
| <ul> <li>* Email jkristenson@trailblz.com</li> <li>✓ Yes, I want to receive future email updates.</li> <li>✓ Show my donation on the website ticker.</li> <li>Comment Testing for the KB on what auto-responder merge fields work for online donations.</li> <li>✓ Single One Time Donation</li> <li>✓ Select a Restricted Allocation Fund Below</li> </ul>                                                                                                    | * Phone              | Phone \$25000 - MEGA Sponsor                                                                                   |                                           |   |  |  |  |
| <ul> <li>Yes, I want to receive future email updates.</li> <li>Show my donation on the website ticker.</li> <li>Comment Testing for the KB on what auto-responder merge fields work for online donations.</li> <li>Single One Time Donation</li> <li>Select a Restricted Allocation Fund Below</li> </ul>                                                                                                    | * Email              | jkristenson@trailblz.com                                                                                       | 6212016.00                                |   |  |  |  |
| Comment Testing for the KB on what auto-responder merge fields work for online donations.                                                                                                    |                      | <ul><li>Yes, I want to receive future email updates.</li><li>Show my donation on the website ticker.</li></ul> | Make my denation                          |   |  |  |  |
| Select a Restricted Allocation Fund Below                                                                                                    | Comment              | Testing for the KB on what auto-responder merge fields work for online donations.                              | Single One Time Donation                  | - |  |  |  |
|                                                                                                    |                      |                                                                                                    | Select a Restricted Allocation Fund Below |   |  |  |  |
| 450.00 2016 Disaster Relief Fund                                                                                                    | olunteer             |                                                                                                    | 450.00 2016 Disaster Relief Fund          |   |  |  |  |
|                                                                                                    |                      | etter                                                                                                    | 0.00 2010 General Fund                    |   |  |  |  |

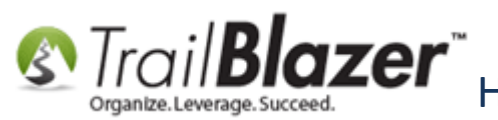

Img 2 of 2 – Fill Out the Test Donation – Bottom Half of Form

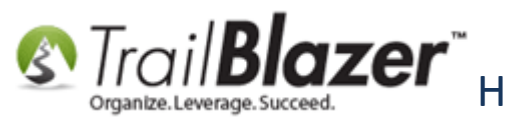

#### Bottom half of test donation for testing auto-responder emails.

| 🗲 🛈 🗊 🚱   https://www.trailblz.info/demononprofit_joel/donations 🛛 🤁 | Q Search ☆ 自 ♥ ♣ ☆ ◇ ♥ - 目                  |  |  |  |  |
|----------------------------------------------------------------------|---------------------------------------------|--|--|--|--|
| <b>В</b> ТВZ                                                         |                                             |  |  |  |  |
| Powered by<br>Trail Blazer Share:                                    | n E 🔁 G41 ( 0                               |  |  |  |  |
|                                                                      | 300.00                                      |  |  |  |  |
| Colort Bidente Compart                                               | \$1016.00 of \$6212016.00 allocated.        |  |  |  |  |
| Select Rider to Support                                              |                                             |  |  |  |  |
| ✓ Chad                                                               | Make my donation in Honor or Memory of      |  |  |  |  |
| 🔲 Dan                                                                | Honor or In memory of                       |  |  |  |  |
| 🔲 Jim                                                                | Memory                                      |  |  |  |  |
| Joel                                                                 | Name Here Prince                            |  |  |  |  |
| C Kevin                                                              |                                             |  |  |  |  |
| Mark                                                                 | Employment Information                      |  |  |  |  |
| Pat                                                                  |                                             |  |  |  |  |
| Sue Required by Federal and State Election Laws                      |                                             |  |  |  |  |
| Tom                                                                  | Trail Blazer Campaign Services              |  |  |  |  |
|                                                                      | * Occupation Professional Dishwasher        |  |  |  |  |
| Please select your email preferences                                 |                                             |  |  |  |  |
| Annual newsletter                                                    | Payment                                     |  |  |  |  |
| Critical updates only regarding major news                           | Carth Card                                  |  |  |  |  |
| Monthly newsletter                                                   |                                             |  |  |  |  |
| Please never contact me by email                                     |                                             |  |  |  |  |
| ☑ Quote of the day notifications                                     |                                             |  |  |  |  |
|                                                                      | Note: Address above must match Credit Card. |  |  |  |  |
|                                                                      | * First Name Joel                           |  |  |  |  |
|                                                                      | * Last Name Kristenson                      |  |  |  |  |
|                                                                      |                                             |  |  |  |  |
|                                                                      | ACLV - VI                                   |  |  |  |  |
|                                                                      | * Card<br>1234567891                        |  |  |  |  |
|                                                                      | * Expiration on a court of CVV              |  |  |  |  |
|                                                                      | 201/ ▼ 201/ ▼ 123                           |  |  |  |  |
|                                                                      |                                             |  |  |  |  |

Once you're finished entering the form information click [Donate Now] to process the

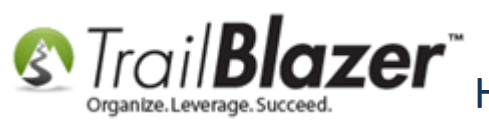

Once you process your donation you'll receive the thank-you auto-responder email. *My example is shown below in 3 images with the working merge fields as well as those that don't work.* 

Img 1 of 3 – Top Half of My Example Auto-Responder

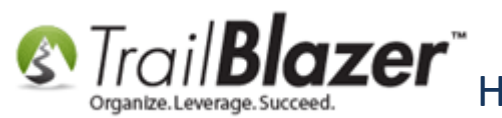

#### Top half of my example auto-responder email with merge fields.

| 🖂   🚽 📁 🌢 🗢   <del>-</del>                                                                                      | Thank you for your de                                                                                  | onation! - Message (HTML)                                                                                                    |                                                           |
|----------------------------------------------------------------------------------------------------|----------------------------------------------------------------------------------------------------|----------------------------------------------------------------------------------------------------|-----------------------------------------------------------|
| File Message                                                                                                    |                                                                                                    |                                                                                                    | ۵ 😮 .                                                     |
| Reply Reply For<br>All<br>Delete Reply Reply For<br>All                                                         | Archive     Archive     Archive     Archive     Archive     To Manager     Tram E-mail     Quick Steps | A with a set of the set of the set of | ad a hind Find<br>Translate Select Zoom<br>5 Editing Zoom |
| From: Demo Nonprofit Joel <jkris<br>To: Joel Kristenson<br/>Cc:<br/>Subject: Thank you for your dona</jkris<br> | stenson@trailblz.com>                                                                                  |                                                                                                    | Sent: Wed 6/22/2016 4:21 PM                               |
|                                                                                                    | VO                                                                                                    | lir                                                                                                    |                                                           |
|                                                                                                    | LOGO                                                                                                   | HERE                                                                                                    | ≡                                                         |
| June 2<br>Dear                                                                                                  | 22, 2016<br>Joel Kristenson,                                                                           |                                                                                                    |                                                           |
| Thank<br>fulfill                                                                                                | k you so much for your generous dona<br>l our msision.                                                 | tion of \$25,000.00. With your help we ca                                                                                                    | n                                                         |
| Thes<br>Joel<br>\$25,0<br>June<br>Krist                                                                         | <u>e merge fields work:</u><br>100.00<br>22, 2016<br>tenson                                            |                                                                                                    |                                                           |
| Joel<br>8525<br>9110<br>Apt 1                                                                                   | Golden Valley Rd<br>10<br>14 - Valley                                                                  |                                                                                                    |                                                           |
| Gold<br>MN<br>55427<br>Trail<br>Profe                                                                           | en vaney<br>7<br>  Blazer<br>essional Dishwasher                                                       |                                                                                                    |                                                           |
| jkriste<br>06/22                                                                                                | <u>enson@trailblz.com</u><br>2/2016                                                                    |                                                                                                    |                                                           |

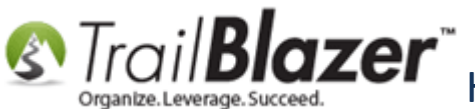

Img 2 of 3 – Top Half of My Example Auto-Responder

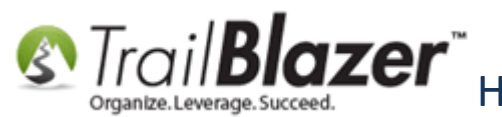

#### Middle section of my auto-responder email with merge fields.

| 🖂   🚽 🧉 🍐 🔶   <del>-</del>                                                                            | Thank you                                                        | for your donation! - Message (HTM             | AL)                              |                                               |
|----------------------------------------------------------------------------------------------------|------------------------------------------------------------------|-----------------------------------------------|----------------------------------|-----------------------------------------------|
| File Message                                                                                          |                                                                  |                                               |                                  | ۵ 🕜                                           |
| lgnore X A A A A A A A A A A A A A A A A A A                                                          | Forward 🖏 More 🔹 Har E-                                          | nger v Move<br>nail v Kules v Move<br>Actions | e Assign Yeolicy Yeolicy Yeolicy | A Find<br>→ Related →<br>ate Select →<br>Zoom |
| Delete                                                                                                | Respond Quick                                                    | iteps 🕞 Move                                  | Tags 🖓                           | Editing Zoom                                  |
| From: Demo Nonprofit Joel <j<br>To: Joel Kristenson<br/>Cc:<br/>Subject: Thank you for your do</j<br> | kristenson@trailblz.com>                                         |                                               |                                  | Sent: Wed 6/22/2016 4:21 PM                   |
|                                                                                                    |                                                                  |                                               |                                  | 87                                            |
| 06/<br>06-<br><u>un</u>                                                                               | 22/2016 12:00:00<br>22-16<br><u>subscribe</u>                    |                                               |                                  |                                               |
| Th<br>Da<br>En                                                                                        | <u>ese ones don't:</u><br>teCreated<br>nailCampaignId            |                                               |                                  |                                               |
| Co<br>Co<br>Ev<br>Tit                                                                                 | ntributionId<br>ntributionDate<br>entId<br>entName<br>le         |                                               |                                  |                                               |
| Su:<br>Nit<br>Ho<br>Ho<br>Str                                                                         | ffix<br>:kName<br>usehold Salutation<br>usehold Envelope<br>eet3 |                                               |                                  |                                               |
| Str<br>Alt<br>Ph                                                                                      | eetCityStateZipBlock<br>EmailAddress<br>one_Alt                  |                                               |                                  | =                                             |
| Ph<br>Ph<br>Ph<br>Ph<br>Ph                                                                            | one_Cell<br>one_Home<br>one_Fax<br>one_Bus                       |                                               |                                  |                                               |
| Ph<br>Co<br>Co                                                                                        | one_BusFax<br>ntributionLastDate<br>ntributionLastAmount         |                                               |                                  |                                               |
| Us<br>Us<br>Us                                                                                        | er001<br>er002<br>er003<br>er004                                 |                                               |                                  |                                               |
| Us<br>Us<br>Us<br>Us                                                                                  | er004<br>er005<br>er006<br>er007                                 |                                               |                                  |                                               |
| Us                                                                                                    | er008                                                            |                                               |                                  |                                               |

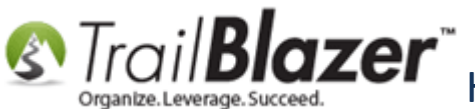

Img 3 of 3 – Top Half of My Example Auto-Responder

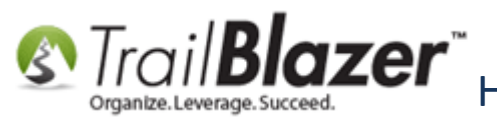

#### Bottom half of my auto-responder email with merge fields.

| ⊠ 🛃 🕫 ଓ 🍲 🗢 두                                                                                                    | Thank you for your o                                                                                                    | donation! - Message (HTML)                       |                                                    |                                                    |
|----------------------------------------------------------------------------------------------------|----------------------------------------------------------------------------------------------------|--------------------------------------------------|----------------------------------------------------|----------------------------------------------------|
| File Message                                                                                                    |                                                                                                    |                                                  |                                                    | ۵ ()                                               |
| Ganore X<br>Solunk → Delete Reply Reply Forward All<br>Delete Respon                                                                                                    | Meeting Archive<br>To Manager<br>To Manager<br>Team E-mail<br>Quick Steps                                                                                                    | ▼     Move     Move       ✓     Move     Actions | ign<br>Tags Mark Unread<br>Categorize *<br>Transla | H Find<br>Related →<br>te Select →<br>Editing Zoom |
| From: Demo Nonprofit Joel <jkristens< th=""><th>on@trailblz.com&gt;</th><td></td><td>S</td><td>ent: Wed 6/22/2016 4:21 PM</td></jkristens<>                                                                   | on@trailblz.com>                                                                                                    |                                                  | S                                                  | ent: Wed 6/22/2016 4:21 PM                         |
| To: Joel Kristenson                                                                                                    |                                                                                                    |                                                  |                                                    |                                                    |
| Cc:<br>Subject: Thank you for your donation                                                                                                    | 8                                                                                                    |                                                  |                                                    |                                                    |
| Phone_E<br>Contribu<br>Contribu<br>User001<br>User002<br>User003<br>User004<br>User005<br>User006<br>User007<br>User008<br>User009<br>User010<br>User011<br>User012<br>BirthDa<br>Member<br>Member<br>Organiz | tusFax<br>ttionLastDate<br>ttionLastAmount<br>te<br>shipDuration<br>shipType<br>shipStartDate<br>ationName<br>vocint                                                                    |                                                  |                                                    |                                                    |
| Your Ora<br>(replace )<br>Please ret<br>Thank yo<br>Joel Kris<br>Professio<br>jkristense<br>Www.tra                                                                                                    | nization Name Goes Here is a 50<br>this with your EIN) 48-2188422.<br>ain this email as your receipt.<br>u,<br>tenson<br>nal Dishwasher<br><u>m@trailblz.com</u><br><u>iblz.com.com</u> | 1 (c)(3) per the IRS tax cod                     | le. Our EIN is                                     |                                                    |

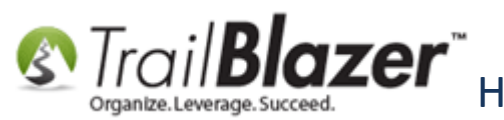

If you are satisfied with the results you are finished, otherwise you can return to the template to make your changes. \*If you need to make changes you'll need to refresh your website configuration settings after those changes are made.

The related resources below link to a variety of articles and videos related to this topic.

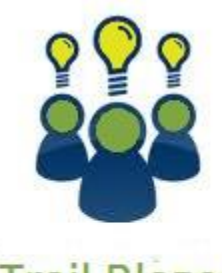

Trail Blazer

YouTube Channel

- Knowledge Base Articles

- 3rd Party Resources

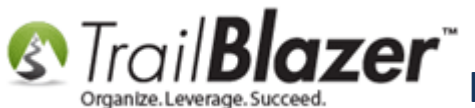

## **Related Resources**

Article: How to Configure Recurring Donation Options for your Trail Blazer Donation Form (must be using either Vanco Services or Authorize.Net as your Merchant Gateway Article: How to Put your Trail Blazer Donation Form on your Facebook Page Article: Linking your Website to your Database with Configurable iFrame Forms Article: Build Your Own Custom Signup Form (Get) Article: How to Create Custom Email Responders for Specific Events – New 2016 Feature Upgrade Article: How to Access and Use the Standard Trail Blazer Templates as a Starting Point for Template Creation and Mass E-Mail Campaigns Article: Configuring your From and Reply Email Address Settings Article: Sample Get JavaScript Form to Get you Started - Trail Blazer API Video: Iframes Video: Donation Auto Responders with Merge Fields Video: Eblasts Configure email settings before mass emailing Video: Thank you's using mass email

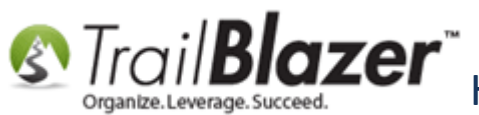

## **Trail Blazer Live Support**

- **C** Phone: 1-866-909-8700
- Email: <a href="mailto:support@trailblz.com">support@trailblz.com</a>
- Facebook: <a href="https://www.facebook.com/pages/Trail-Blazer-Software/64872951180">https://www.facebook.com/pages/Trail-Blazer-Software/64872951180</a>
- Twitter: <u>https://twitter.com/trailblazersoft</u>

\* As a policy we require that you have taken our intro training class before calling or emailing our live support team.

<u>*Click here*</u> to view our calendar for upcoming classes and events. Feel free to sign up other members on your team for the same training.

\* After registering you'll receive a confirmation email with the instructions for how to log into the <u>GoToMeeting</u> session where we host our live interactive trainings.

\* This service *is* included in your contract.